Instrucciones para enviar a su cliente junto con el enlace para rellenar el formulario:

- Abra el link que le hemos enviado e introduzca la contraseña en caso necesario.
- Empiece a rellenar el formulario.

Ł

- Si desea **guardar su progreso** y continuar rellenando en otro momento haga clic en el botón **GUARDAR.**
- Seleccione "Skip Create an Account" para continuar sin necesidad de logarse

| 🛠 Jotform                             | × |  |  |  |  |
|---------------------------------------|---|--|--|--|--|
| Sign up to save submission as a draft |   |  |  |  |  |
| <b>G</b> Sign up with Google          |   |  |  |  |  |
| Bign up with Microsoft                |   |  |  |  |  |
| OR                                    |   |  |  |  |  |
| Sign up with Email                    |   |  |  |  |  |
| Already have an account? Log in       |   |  |  |  |  |
| Skip Create an Account                |   |  |  |  |  |

• Le saldrá esta pantalla donde puede elegir entre copiar y guardar el enlace o solicitar que se le envíe por correo a la dirección que indique.

|                                                                                         | ×os |
|-----------------------------------------------------------------------------------------|-----|
| Submission saved as draft<br>We've emailed you a link you can use to continue it later. |     |
| C Resend Email O Get Draft Link                                                         |     |
|                                                                                         |     |

- Si lo prefiere puede logarse con algunas de las formas indicadas, en ese caso entrar en su cuenta jotform antes de proseguir rellenando su formulario
- Vaya a su mail y verifique su cuenta.
- Seleccione mail para recibir un correo con en el enlace para continuar o bien obtenga el link, guárdelo y continue después pinchando en él.

| ×                                                                                       |  |
|-----------------------------------------------------------------------------------------|--|
| Submission saved as draft<br>We've emailed you a link you can use to continue it later. |  |
| C Resend Email C Get Draft Link                                                         |  |

 En caso de haberse logado con correo y contraseña también se puede continuar el formulario entrando en la página de Jotform <u>https://eu.jotform.com/</u> y seleccionando My drafts

| CREATE FORM    |   |
|----------------|---|
| Assigned Forms |   |
| My Drafts      | 1 |
| Filled Forms   |   |

• Cuando lo seleccione le dará la opción de empezar de nuevo o continuar

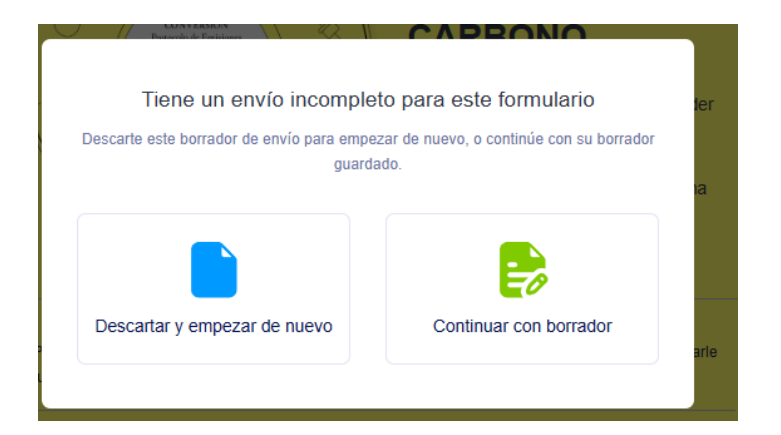

- También puede **borrar todas las respuestas** y empezar de nuevo haciendo clic en **BORRAR TODAS LAS RESPUESTAS**, en la esquina inferior izquierda de la página final.
- Cuando haya terminado de ingresar la información que le corresponde, **pulse enviar.**